## 育児休業給付 新規申請枠を作成する

育休を取得している対象者を選択し、育児休業給付金申請をe-AMANOで作成し、 直接e-Gov電子申請することが可能です。また、必要に応じて従業員へ確認依頼をすることもできます。

#### 育児休業給付の受給資格について ※厚生労働省HPより抜粋

https://www.mhlw.go.jp/stf/seisakunitsuite/bunya/0000158500.html

育児休業を開始した日前2年間に被保険者期間が12か月(※1)以上必要となります。

なお、育児休業を開始した日前2年間に被保険者期間が12か月(※1)ない場合であっても、

当該期間中に第1子の育児休業や本人の疾病等がある場合は、受給要件が緩和され、受給要件を満たす

場合があります。ただし、育児休業開始時点において、有期雇用労働者(契約期間の定めのある方)の場合は、

- 別途要件(※2)があります。
- (※1) 育児休業開始日の前日から1か月ごとに区切った期間に賃金支払いの基礎となった日数が11日ある月を1か月とする。
- (※2)育児休業開始時において、同一の事業主の下で1年以上雇用が継続しており、かつ、子が1歳6か月までの間に労働契約が 更新されないことが明らかでないこと。

#### 育児休業給付の支給期間について

原則、養育している子が1歳となった日の前日(具体的には1歳の誕生日の前々日)までです。

ただし、子が1歳になる前に職場復帰された場合は復帰日の前日までです。

また、一定の要件を満たした場合は、最大で1歳6か月又は2歳となった日の前日まで受給できる場合があります。

詳細は下記「⑤育児休業給付金申請を延長する※必要時」マニュアルをご確認ください。

https://www.tis.amano.co.jp/e-amano/pdf/manual/electronicapplication\_2/electronicapplication2\_25.pdf

#### e-AMANOで行う作業の流れは以下になります。

| No | 作業内容                   |
|----|------------------------|
| 1  | 育児休業給付新規申請枠の作成する       |
| 2  | 対象者の支給申請の手続きを行う(初回申請)  |
| 3  | e-Gov電子申請を行う           |
| 4  | 対象者の支給申請の手続きを行う(2回目以降) |
| 5  | 育児休業給付金申請を延長する ※必要時のみ  |
| 6  | 育児休業給付金申請を終了する         |

### (1) 新規作成枠の作成

左メニュー「電子申請義務化」→「育児休業給付」を押下します。 「新規申請枠作成」を押下します。

| 育児休業給付手続き |                                                                         |
|-----------|-------------------------------------------------------------------------|
|           | 育児休業給付手続き開始します                                                          |
|           | 各申請枠の「申請詳細」より該当の従業員の申請情報を編集してください<br>新たに申請枠を作成する場合は、「新規申請枠作成」より作成いただけます |
|           | 新規中醫枠作成                                                                 |
|           | 社員番号、氏名、メアド Q<br>遊加 →                                                   |
|           |                                                                         |
|           | 該当する従業員は存在しません                                                          |
|           |                                                                         |

申請したい個人の「申請枠を作成」を押下します。

| 育児休業給付手続き |             |          |          |            |           |                 |
|-----------|-------------|----------|----------|------------|-----------|-----------------|
|           | 育           | 児休業給付手続: | きの対象となる従 | 業員を選択してくだ; | さい        |                 |
|           |             |          |          | 社員番号、氏     | a. X7F Q  | 絞り込み条件を<br>追加 ▼ |
| 松園川コード 🖲  | <b>爪名</b> € | ##### () | 资格取得日 ④  | 資格喪失日 🖲    | 2011 E () | 20              |
| 00005796  | 横浜 華子       | 正社員      |          |            |           | 申請枠を作成          |

## 対象者の基本情報を確認し、必要情報を入力します。 従業員情報に全ての項目が入力されていない場合、管理者画面TOP→従業員情報→従業員一覧より 該当の従業員を選択し、情報を入力してください。

※申請枠を作成する際、従業員の雇用保険情報が入力されていないとエラーになりますので 必ず入力をお願いいたします。

# 🖉 メモ

申請枠作成にあたり、以下項目は必須項目となります。 組織設定及び従業員情報の登録において以下項目が登録されているかご確認ください。 尚、今後必須では無くすよう改善予定です。

| ■「会社情報」と「事業所情報」<br>・「電話番号」                                                                                                    | →必須                                                                                                    |
|----------------------------------------------------------------------------------------------------|----------------------------------------------------------------------------------------------------|
| <ul> <li>●従業員住所</li> <li>○現状</li> <li>・「郵便番号」</li> <li>・「住所(都道府県)」</li> <li>・「住所(市区町村)」</li> <li>・「住所(丁目・番地)」</li> <li>・「住所(建物名・部屋番号)」</li> <li>・「住所(フリガナ)」</li> </ul> | <ul> <li>→必須</li> <li>→必須</li> <li>→必須</li> <li>→必須</li> <li>→必須ではありません</li> <li>→必須ではありません</li> </ul> |
|                                                                                                    |                                                                                                    |

■枠作成後に従業員情報の変更を行った場合… 「申請枠詳細」→「申請枠編集」にある「最新のデータに更新」ボタン押下しした後、 各申請書の「最新のデータに更新」ボタン押下します。□

| 育児休業給付手続き                  |                         |           |
|----------------------------|-------------------------|-----------|
| ▶申請枠詳細                     | 育児休業給付手続きの必要情報を入力してください |           |
| 従業員情報                      |                         |           |
| 従業員コード<br>00005796         |                         | 最新のデータに更新 |
| 被保険者氏名<br>横浜 華子 (ヨコハマ ハナコ) |                         |           |
| 申請枠情報                      |                         |           |
| 支船申請開始回数                   | <b>必須</b> 1 ▼ 回目        |           |
| 育児休業開始年月日                  | 2020/12/29 合和2年12月29日   |           |
| 出産日                        | 2020/10/28 令和2年10月28日   |           |
| 備考                         |                         |           |
|                            | 反る 登録                   |           |

申請枠情報の支給申請開始回数は必須項目となっていますが、

育児休業開始年月日、出産日についても今後電子申請時に必要となりますので、わかっている場合は 入力をお願いいたします。

| 「児休業給付手続き                              |                                  |                                                      |
|----------------------------------------|----------------------------------|------------------------------------------------------|
| 育児休業給付手続きの対                            | 象者を確認のうえ必要情報を入力し                 | ,てください                                               |
| 従業員情報                                  |                                  |                                                      |
| 従業員コード<br>00005796                     | 被保険者氏名<br>横浜 華子 (ヨコハマ ハナコ)       | 従業員情報に全ての項目が                                         |
| 被保険者住所<br>〒222-8558神奈川県 横浜市港北区 大豆戸町275 | 被保険者電話番号<br>045-111-1111         | 入力されていない場合…<br>管理者画面TOP→従業員情報→<br>従業員一覧より該当の従業員を選択し、 |
| 被保険者番号<br>1234-123456-1                | 資格取得日<br>2009/04/01 (平成21年04月01日 | 情報を入力してください。<br>※申請枠を作成する際、従業員の雇用保険                  |
| 個人番号登録状況<br><b>未登録</b>                 |                                  | 1月1日 スノンされ こいないとエラーになりますの(<br>必ず入力をお願いいたします。         |
|                                        |                                  |                                                      |

該当の従業員を選択し、情報を入力してください。

「支給申請開始回数」…申請回数を選択します。

育児休業給付は、1回目と2回目以降で作成される申請書が異なります。 2回目以降は処理に変わりはありません。 例えば1回目は紙で処理しており、2回目からe-AMANOで処理を 開始する場合に「2」を選択します。

| 申請枠情報     |            |                                                                                                    |            |  |
|-----------|------------|----------------------------------------------------------------------------------------------------|------------|--|
| 支給申請開始回数  | 頁 1 ▼ □目   |                                                                                                    |            |  |
| 育児休業開始年月日 | 2021/12/29 | 1911<br>1111                                                                                                    | 令和3年12月29日 |  |
| 出産日       | 2020/10/28 | 1997 - 1997 - 19 | 令和2年10月28日 |  |
| 備考        |            |                                                                                                    |            |  |
|           | 戻る         | 登録                                                                                                    |            |  |

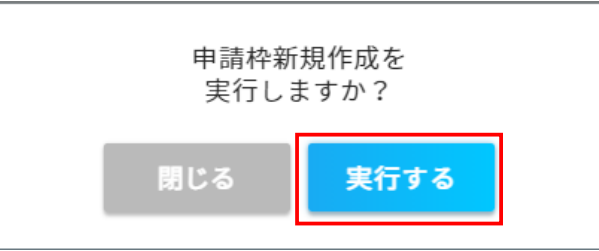

新規作成枠が作成されます。

|                  |        |             |                 | 育児休爹                            | 結合付手                      | 続き開始しま             | とす                          |        |               |
|------------------|--------|-------------|-----------------|---------------------------------|---------------------------|--------------------|-----------------------------|--------|---------------|
|                  |        | 各申請<br>新たに申 | 枠の「申請<br>申請枠を作成 | 詳細」より<br>『する場合                  | )該当の <sup>;</sup><br>は、「寮 | 従業員の申請情<br>f規申請枠作成 | i報を編集してくださぃ<br>」より作成いただけま   | 、<br>す |               |
| 申請枠を             | 作成しました |             |                 |                                 |                           |                    |                             |        |               |
|                  |        |             |                 |                                 |                           |                    |                             |        | 新規申請枠作成       |
|                  |        |             |                 |                                 |                           |                    |                             |        |               |
|                  |        |             |                 |                                 |                           |                    | 社員番号、氏名、メン                  | 7F Q   | 取り込み条件を<br>追加 |
|                  |        |             |                 |                                 |                           |                    |                             |        |               |
| <b>ス</b> 7−タス(€) | 登菜員(●) | 氏名(3)       | 育兒体業 (<br>開始日   | <ul> <li>次回位<br/>中国初</li> </ul> | ) (E)                     | 次回の<br>中語開始日 (1)   | 次回の<br>中国時7日 ・ 統付金支<br>地写予定 | ))<br> | 偏考 投作         |

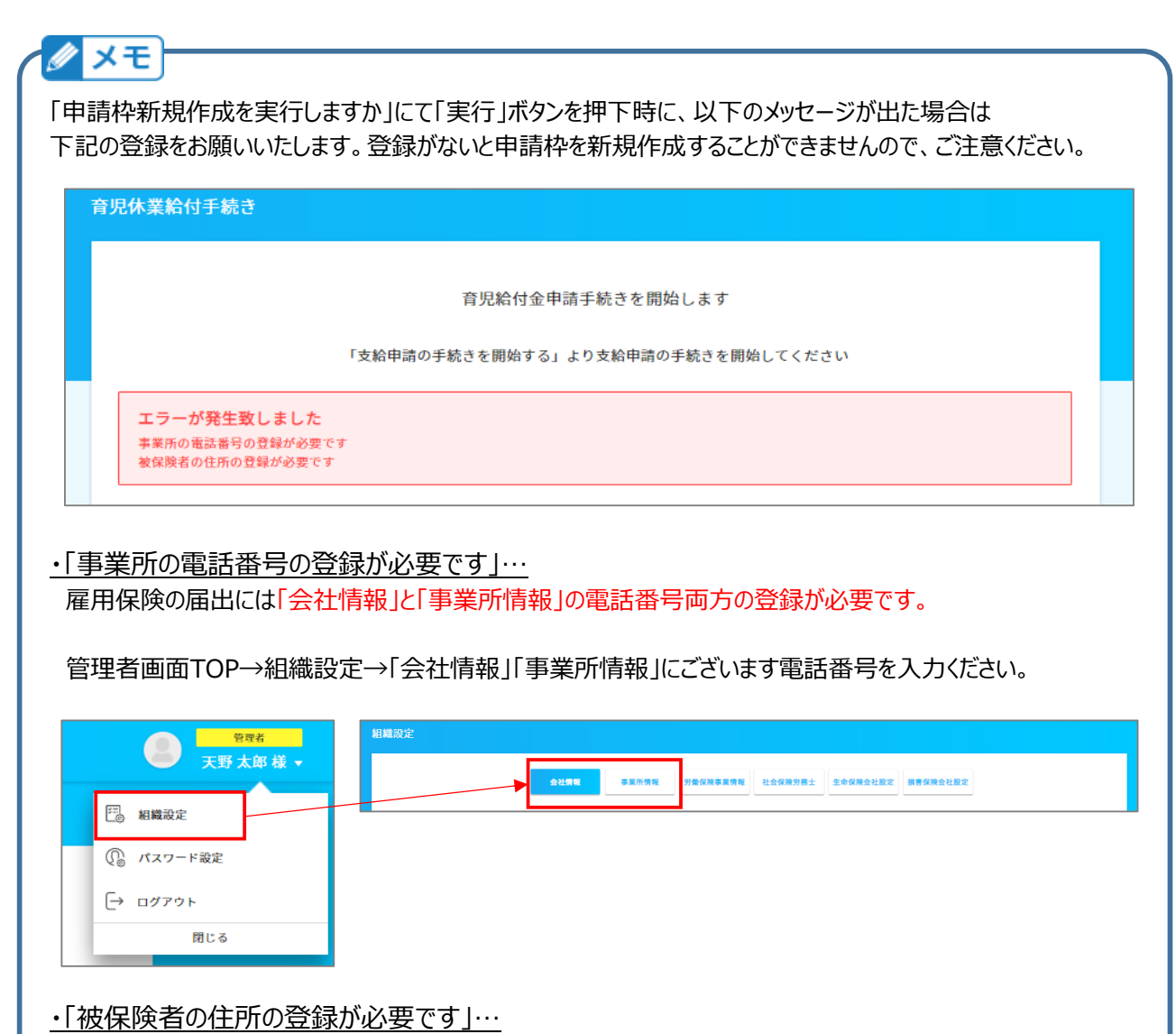

申請する従業員の現住所の登録が必要です。※住民票住所ではありませんのでご注意ください。